# Perancangan dan Pembuatan Musik Video The Story After Berjudul "Melody" Berbasis Animasi 2D Menggunakan Teknik Digital Animasi Sebagai Media Promosi

TUGAS AKHIR

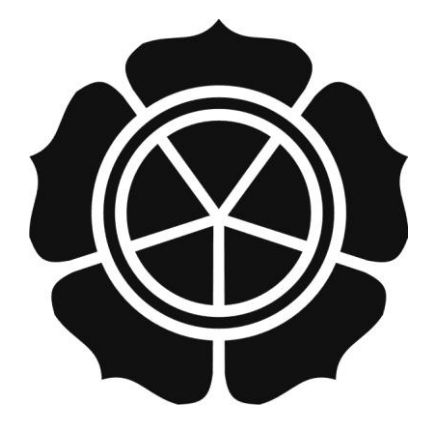

disusun oleh Bayu Susilo 12.02.8215

JURUSAN MANAJEMEN INFORMATIKA SEKOLAH TINGGI MANAJEMEN INFORMATIKA DAN KOMPUTER AMIKOM YOGYAKARTA YOGYAKARTA 2015

# Perancangan dan Pembuatan Musik Video The Story After Berjudul "Melody" Berbasis Animasi 2D Menggunakan Teknik Digital Animasi Sebagai Media Promosi

### **TUGAS AKHIR**

untuk memenuhi sebagian persyaratan mencapai gelar Ahli Madya Pada jenjang Diploma III pada jurusan Manajemen Informatika

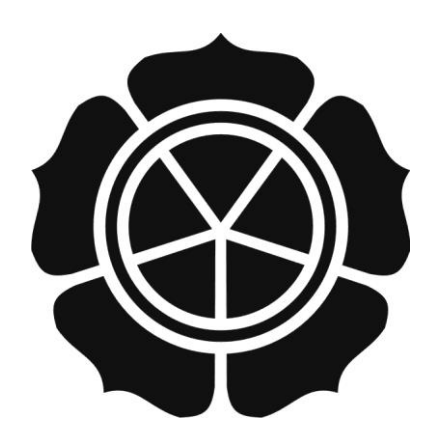

disusun oleh Bayu Susilo 12.02.8215

JURUSAN MANAJEMEN INFORMATIKA SEKOLAH TINGGI MANAJEMEN INFORMATIKA DAN KOMPUTER AMIKOM YOGYAKARTA YOGYAKARTA 2015

# PERSETUJUAN

# **TUGAS AKHIR**

Perancangan dan Pembuatan Musik Video The Story After Berjudul "Melody" Berbasis Animasi 2D Menggunakan Teknik Digital Animasi Sebagai Media Promosi

yang disusun oleh

Bayu Susilo 12.02.8215

telah disetujuai oleh Dosen Pembimbing Tugas Akhir pada tanggal 05 November 2014

**Dosen Pembimbing** 

Dhani Ariatmanto, M.Kom NIK. 190302197

### PENGESAHAN

### **TUGAS AKHIR**

Perancangan dan Pembuatan Musik Video The Story After Berjudul "Melody" Berbasis Animasi 2D Menggunakan Teknik Digital

### Animasi Sebagai Media Promosi

yang disusun oleh

**Bayu** Susilo

12.02.8215

telah dipertahankan di depan Dewan Penguji pada tanggal 24 Maret 2015

Susunan Dewan Penguji

Nama Penguji

**Tanda** Tangan

Mei P Kurniawan, M.Kom NIK. 190302187

Amir Fatah Sofyan, ST, M.kom NIK. 190302047

> Tugas Akhir ini telah diterima sebagai salah satu persyaratan untuk memperoleh gelar Ahli Madya Komputer Tanggal 24 Maret 2015

KETUA STMIK AMIKOM YOGYAKARTA Prof. Dr. M. Suyanto, M.M.

NFORM

### PERNYATAAN

Saya yang bertandatangan dibawah ini menyatakan bahwa, skripsi ini merupakan karya saya sendiri (ASLI), dan isi dalam skripsi ini tidak terdapat karya yang pernah diajukan oleh orang lain untuk memperoleh gelar akademis di suatu institusi pendidikan tinggi manapun, dan sepanjang pengetahuan saya juga tidak terdapat karya atau pendapat yang pernah ditulis dan/atau diterbitkan oleh orang lain, kecuali yang secara tertulis diacu dalam naskah ini dan disebutkan dalam daftar pustaka.

Segala sesuatu yang terkait dengan naskah dan karya yang telah dibuat adalah menjadi tanggungjawab saya pribadi.

| Yogyakarta, 18 April 2015<br>Meterai<br>Rp. 6.000 |
|---------------------------------------------------|
| Bayu Susilo<br>NIM. 12.02.8215                    |
|                                                   |

## ΜΟΤΤΟ

" Ada saatnya kita dibantu dan ada saatnya kita membantu, jika kita di bantu maka bersyukurlah dan ketika kita membantu maka ikhlaslah"

" Ikhlaslah membangung kehidupan yang baik, maka hidupmu akan baik "

"Bukan hidup yang harusnya sederhana, tetapi sikap "

### PERSEMBAHAN

Bismillahirrahmanirrahim

Dengan kerendahan hati yang tulus, bersama keridhaan-Mu Ya Allah. Ku persembahkan karya tulis ini kepada:

Ayahanda dan ibunda ku tercinta, bapak Sukoco dan ibu Imah. Doa mu hadirkan keridahaan untukku, nasehatmu terangi jalanku. Semoga Allah menjadikanku anak yang sholeh yang kelak akan memakaikan mahkota di Syurga yang penuh dengan kenikmatan.

Aamiin

Kakak dan Adik ku tercinta, doa dan harapanmu telah menyertaiku, nasehatmu hadirkan kebaikan dan semangat untukku . Semoga kita menjadi orang yang sukses dan menjadi kebanggan bagi kedua orang tua kita. Aamiin

Sahabat-sahabatku tercinta, persahabatanmu yang tulus denganku, hati tanpa pamrih untuk saling membantu dan menasehati dan saling menyemangati dalam kebaikan mewarnai hidupku. Semoga persahabatan kita akan terus tersambung hingga akhir hayat. Aamiin Aamiin Yaa Rabbal Allamin.

### **KATA PENGANTAR**

Segala puji bagi Allah yang telah memberikan sebaik-baik nikmat berupa iman dan islam serta atas nikmat itu penulis dapat menyelesaikan Tugas Akhir ini dengan baik dan lancar. Shalawat dan doa selalu ku limpahkan kepada Nabi Agung Muhammad SAW beserta keluarga dan para sahabat-sahabatnya.

Keberhasilan penulis dalam menyelesaiakn Tugas Akhir ini tidak terlepas dari pihak-pihak yang turut membantu. Oleh karena itu, pada kesempatan ini penulis ingin menyampaikan rasa terimakasih yang sebesar-besarnya kepada:

- 1. Prof. Dr. M. Suyanto, M.M selaku Ketua STMIK Amikom Yogyakarta.
- 2. Dhani Ariatmanto, M.Kom selaku dosen pembimbing.
- 3. Mei P Kurniawan, M.Kom selaku dosen penguji.
- 4. Amir Fatah Sofyan, ST, M.Kom selaku dosen penguji.
- 5. Dosen-dosen dan karyawan STMIK Amikom Yogyakarta.
- 6. Kedua orang tuaku tercinta Bapak Sukoco dan Ibu Imah.
- 7. Kakakku Imam Hambali dan Sumiyati serta adikku Wisnu Aji.
- 8. Sahabatku Derry Arindi, Frendy Siswanto dan Iryadi.
- 9. Seluruh teman-teman 12-D3MI-01.
- 10. Semua pihak yan tidak bisa saya sebutkan satu persatu, yang telah membantu sehingga terselesaiakan Tugas Akhir ini.

# **DAFTAR ISI**

| JUDUL i                         |
|---------------------------------|
| LEMBAR PERSETUJUAN ii           |
| LEMBAR PENGESAHAN               |
| LEMBAR PERYATAAN iv             |
| МОТТО                           |
| PERSEMBAHAN                     |
| KATA PENGANTAR                  |
| DAFTAR I <mark>SI</mark>        |
| DAFTAR GAMBAR xiv               |
| INTISARI                        |
| ABSTRACT                        |
| BAB I PENDAHULUAN               |
| 1.1 Latar Belakang Masalah1     |
| 1.2 Rumusan Masalah2            |
| 1.3 Batasan Masalah2            |
| 1.4 Tujuan Penelitian           |
| 1.5 Manfaat Penelitian          |
| 1.6 Metode Penelitian4          |
| 1.6.1 Metode Wawancara4         |
| 1.6.2 Metode Observasi4         |
| 1.6.3 Metode Dokumentasi4       |
| 1.6.4 Metode Studi Kepustakaan5 |

| 1.7 Sistematika Penulisan                            | 5  |
|------------------------------------------------------|----|
| BAB II LANDASAN TEORI                                | 6  |
| 2.1 Pengertian Video                                 | 6  |
| 2.2 Standar Video                                    | 6  |
| 2.2.1 NTSC (National Television Standards Committee) | 6  |
| 2.2.2 PAL (Phase Alternate Line)                     | 6  |
| 2.2.3 SECAM (Sequential Colour and Memory Sistem)    | 7  |
| 2.2.4 HDTV (High Defenition TV)                      | 7  |
| 2.3 Format File Video                                | 7  |
| 2.3.1 AVI (Audio Video Interleave)                   | 8  |
| 2.3.2 MOV (Quick Time)                               | 8  |
| 2.3.3 MPEG (Montion Picture Experts Group)           | 9  |
| 2.3.4 RM/RAM                                         | 9  |
| 2.3.5 SW                                             | 9  |
| 2.4 Format File Gambar                               | 10 |
| 2.4.1 Format File Bitmap                             | 10 |
| 2.4.1.1 JPEG                                         | 10 |
| 2.4.1.2 EXIF                                         | 11 |
| 2.4.1.3 TIFF                                         | 11 |
| 2.4.1.4 RAW                                          | 11 |
| 2.4.1.5 PNG                                          | 12 |
| 2.4.1.6 GIF                                          | 12 |
| 2.4.1.7 BMP                                          | 12 |
| 2.4.2 Format File Vector                             | 12 |

| 2.4.2.1 CGM                                  | 13 |
|----------------------------------------------|----|
| 2.4.2.2 SVG                                  | 13 |
| 2.4.2.3 Format File Vector Yang Lain         | 13 |
| 2.5 Pengertian Musik Video                   | 13 |
| 2.6 Sejarah Musik Video                      | 14 |
| 2.7 Pengertian Animasi                       | 14 |
| 2.8 Jenis-Jenis Animasi                      | 15 |
| 2.8.1 Animasi Sel (Cell Animation)           | 15 |
| 2.8.2 Animasi Frame (Frame Animation)        | 16 |
| 2.8.3 Animasi Sprite (Sprite Animation)      | 16 |
| 2.8.4 Animasi Lintasan (Path Animation)      | 17 |
| 2.8.5 Animasi Sp <mark>line</mark>           | 17 |
| 2.8.6 Animasi Vector (Vector Animation)      | 17 |
| 2.8.7 Animasi Karakter (Character Animation) | 18 |
| 2.8.8 Computational Animation                | 18 |
| 2.8.9 Morphing                               | 18 |
| 2.9 Prinsip Animasi                          | 19 |
| 2.9.1 Anticipation                           | 19 |
| 2.9.2 Squash and Stretch                     | 19 |
| 2.9.3 Staging                                | 20 |
| 2.9.4 Straight-Ahead Action and Pose-to-Pose | 20 |
| 2.9.5 Follow-Through and Overlapping Action  | 21 |
| 2.9.6 Slow In-Slow Out                       | 21 |
| 2.9.7 Arcs                                   | 21 |

| 2.9.8 Secondary Action                            | 22 |
|---------------------------------------------------|----|
| 2.9.9 Timing                                      | 22 |
| 2.9.10 Exaggeration                               | 23 |
| 2.9.11 Solid Drawing                              | 23 |
| 2.9.12 Appeal                                     | 24 |
| 2.10 Pengertian Animasi Digital                   | 24 |
| 2.11 Pengertian Animasi 2D                        | 25 |
| 2.12 Kebutuhan Sumber Daya Manusia                | 25 |
| 2.12.1 Produser                                   | 26 |
| 2.1 <mark>2.2</mark> Sutradara                    | 26 |
| 2.12.3 Drawing Artist                             | 26 |
| 2.12.4 Coloring Artist                            | 26 |
| 2.12.5 Background Artist                          | 26 |
| 2.12.6 Editor                                     | 27 |
| 2.1 <mark>3 Tahapa</mark> n Pembuatan Musik Video | 27 |
| 2.13.1 Pra Produksi                               | 27 |
| 2.13.1.1 Ide Cerita                               | 27 |
| 2.13.1.2 Tema Cerita                              | 27 |
| 2.13.1.3 Storyboard                               | 28 |
| 2.13.2 Produksi                                   |    |
| 2.13.2.1 Drawing                                  |    |
| 2.13.2.2 Key Animator                             |    |
| 2.13.2.3 In Beetwener                             | 29 |
| 2.13.2.4 Background                               | 29 |

| 2.13.2.5 Coloring                                  |
|----------------------------------------------------|
| 2.13.2.6 Compositing                               |
| 2.13.3 Pasca Produksi                              |
| 2.13.3.1 Editing                                   |
| 2.13.3.2 Rendering                                 |
| 2.17 Perangkat Lunak Yang Digunakan                |
| 2.17.1 Adobe Photoshop                             |
| 2.17.2 Adobe After Effects                         |
| 2.17.3 Adobe Premier Pro                           |
| 2.17.4 Adobe Director                              |
| BAB III GAM <mark>B</mark> ARAN U <mark>MUM</mark> |
| 3.1 Sejarah The Story After                        |
| 3.2 Profil The Story After                         |
| 3.2 Visi dan Misi The Story After                  |
| 3.2.1 Visi The Story After                         |
| 3.2.2 Misi The Story After                         |
| 3.4 Deskripsi Musik The Story After                |
| 3.5 Pembuatan Musik Video The Story After          |
| 3.5.1 Pra Produksi                                 |
| 3.5.1.1 Ide Cerita                                 |
| 3.5.1.2 Tema Cerita                                |
| 3.5.1.3 Storyboard                                 |
| BAB IV PEMBAHASAN                                  |

| 4.1 Produksi                                        |
|-----------------------------------------------------|
| 4.1.1 Drawing53                                     |
| 4.1.2 Key Animator                                  |
| 4.1.3 In Betweener                                  |
| 4.1.4 Background55                                  |
| 4.1.5 Coloring                                      |
| 4.1.6 Compositing                                   |
| 4.1.6.1 Compositing Menggunakan Adobe Photoshop59   |
| 4.1.6.2 Compositing Menggunakan Adobe Director      |
| 4.1.6.3 Compositing Menggunakan Adobe After Effects |
| 4.2 Pasca Produksi                                  |
| 4.2.1 Editing                                       |
| 4.2.2 Rendering                                     |
| BAB V PENUTUP                                       |
| 5.1 Kesimpulan                                      |
| 5.2 Saran                                           |
| DAFTAR PUSTAKA                                      |
| LAMPIRAN                                            |
|                                                     |

# **DAFTAR GAMBAR**

| Gambar 2.1 Anticipation                          | 19 |
|--------------------------------------------------|----|
| Gambar 2.2 Squash and Stretch                    | 19 |
| Gambar 2.3 Staging                               | 20 |
| Gambar 2.4 Straight-Ahead Action                 | 20 |
| Gambar 2.5 Pose-to-Pose                          | 20 |
| Gambar 2.6 Follow-Through and Overlapping Action | 21 |
| Gambar 2.7 Slow In-Slow Out                      | 21 |
| Gambar 2.8 Arcs                                  | 22 |
| Gambar 2.9 Secondary Action                      | 22 |
| Gambar 2.10 Timing                               | 23 |
| Gambar 2.11 Exaggeration                         | 23 |
| Gambar 2.12 Solid Drawing                        | 24 |
| Gambar 2.13 Appeal                               | 24 |
| Gambar 2.14 Adobe Photoshop                      | 31 |
| Gambar 2.15 Adobe After Effects                  | 32 |
| Gambar 2.16 Adobe Premier Pro                    | 33 |
| Gambar 2.17 Adobe Director                       | 35 |
| Gambar 3.1 The Story After                       | 36 |
| Gambar 3.2 Storyboard Page 1 of 14               | 39 |
| Gambar 3.3 Storyboard Page 2 of 14               | 40 |
| Gambar 3.4 Storyboard Page 3 of 14               | 41 |
| Gambar 3.5 Storyboard Page 4 of 14               | 42 |

| Gambar 3.6 Storyboard Page 5 of 14                     | 43 |
|--------------------------------------------------------|----|
| Gambar 3.7 Storyboard Page 6 of 14                     | 44 |
| Gambar 3.8 Storyboard Page 7 of 14                     | 45 |
| Gambar 3.9 Storyboard Page 8 of 14                     | 46 |
| Gambar 3.10 Storyboard Page 9 of 14                    | 47 |
| Gambar 3.11 Storyboard Page 10 of 14                   | 48 |
| Gambar 3.12 Storyboard Page 11 of 14                   | 49 |
| Gambar 3.13 Storyboard Page 12 of 14                   | 50 |
| Gambar 3.14 Storyboard Page 13 of 14                   | 51 |
| Gambar 3.15 Storyboard Page 14 of 14                   | 52 |
| Gambar 4.1 Drawing                                     | 53 |
| Gambar 4.2 Key Animator                                | 54 |
| Gambar 4.3 In Betweener                                | 54 |
| Gambar 4.4 Background                                  | 55 |
| Gambar 4.5 Open                                        | 56 |
| Gambar 4.6 Character                                   | 56 |
| Gambar 4.7 Polygonal Lasso Tool                        | 56 |
| Gambar 4.8 Character Sesudah Diseleksi                 | 57 |
| Gambar 4.9 Paint Bucket                                | 57 |
| Gambar 4.10 Foreground                                 | 57 |
| Gambar 4.11 Character Sesudah Diberi Warna             | 58 |
| Gambar 4.12 Character Sebelum dan Sesudah Diberi Warna | 58 |
| Gambar 4.13 Save                                       | 59 |
| Gambar 4.14 Adegan Per Frame                           | 60 |

| Gambar 4.15 Open                             | 60   |
|----------------------------------------------|------|
| Gambar 4.16 Pilih Gambar                     | 61   |
| Gambar 4.17 Background                       | 61   |
| Gambar 4.18 Open                             | 61   |
| Gambar 4.19 Layer Character                  | 62   |
| Gambar 4.20 Layer Background                 | 62   |
| Gambar 4.21 In Between                       | 62   |
| Gambar 4.22 Animation                        | 63   |
| Gambar 4.2 <mark>3 Timeline Animation</mark> | 63   |
| Gambar 4.24 Mematikan Layer                  | 64   |
| Gambar 4.25 Sesudah Dimatikan                | 64   |
| Gambar 4.26 Duplicate Selected Frames        | . 65 |
| Gambar 4.27 New Frames                       | 65   |
| Gambar 4.28 7 Frames                         | 65   |
| Gambar 4.29 Layer 1                          | 66   |
| Gambar 4.30 Frames 1                         | 66   |
| Gambar 4.31 Layer 2                          | 67   |
| Gambar 4.32 Frames 2                         | 67   |
| Gambar 4.33 Frames 7                         | 68   |
| Gambar 4.34 Mengatur Kecepatan per Frame     | 68   |
| Gambar 4.35 Play Animation                   | 69   |
| Gambar 4.36 Safe For Web and Devices         | 69   |
| Gambar 4.37 Setting Save For Web and Devices | 70   |
| Gambar 4.38 Gif (Graphic Interchange Format) | 70   |

| Gambar 4.39 Adegan Menggunakan Adobe Director       | 71 |
|-----------------------------------------------------|----|
| Gambar 4.40 Adobe Director                          | 71 |
| Gambar 4.41 Director File                           | 72 |
| Gambar 4.42 Import                                  | 72 |
| Gambar 4.43 Pilih Gambar                            | 73 |
| Gambar 4.44 Setting                                 | 73 |
| Gambar 4.45 Drag File                               | 74 |
| Gambar 4.46 Score                                   |    |
| Gambar 4.47 Mengatur Gambar Di Score                | 75 |
| Gambar 4.48 Keyframe                                | 75 |
| Gambar 4.49 Rotation                                | 75 |
| Gambar 4.50 Duplicate                               | 76 |
| Ga <mark>mb</mark> ar 4.51 Keyframe                 | 76 |
| Gambar 4.52 Play                                    | 77 |
| Gamba <mark>r 4.53 Ex</mark> port                   | 77 |
| Gambar 4.54 Setting Export                          | 77 |
| Gambar 4.55 Save                                    |    |
| Gambar 4.56 Adegan Menggunakan Adobe After Effects. | 78 |
| Gambar 4.57 Adobe After Effects                     | 79 |
| Gambar 4.58 New Composition                         | 79 |
| Gambar 4.59 Composition Settings                    | 80 |
| Gambar 4.60 Import                                  | 81 |
| Gambar 4.61 Open                                    | 81 |
| Gambar 4.62 Jendela Timeline                        | 82 |

| Gambar 4.63 Jendela Composition           |
|-------------------------------------------|
| Gambar 4.64 New Solid83                   |
| Gambar 4.65 Screen                        |
| Gambar 4.66 4-Color Gradient              |
| Gambar 4.67 Settingan 4-Color Gradient    |
| Gambar 4.68 Add to Render Queue           |
| Gambar 4.69 Current Render                |
| Gambar 4.70 New Project                   |
| Gambar 4.71 New Sequence                  |
| Gambar 4.72 Workspace                     |
| Gambar 4.73 Drag File                     |
| Gambar 4.74 Monitor                       |
| Gambar 4.75 Editing                       |
| Gambar 4.76 Razor Tool                    |
| Gambar 4.77 Pilih Bagian Video            |
| Gambar 4.78 Delete                        |
| Gambar 4.79 Video Transitions             |
| Gambar 4.80 Export                        |
| Gambar 4.81 Export Setting                |
| Gambar 4.82 Rendering                     |
| Gambar 4.83 Musik Video The Story After92 |

#### INTISARI

Musik video atau lebih dikenal dengan video clip merupakan media yang digunakan penyanyi atau grup band untuk mempromosikan lagu mereka pada masyarakat. Pembuatan musik video dengan animasi 2D tentunya menarik dengan menggunakan teknik digital animasi dan teknik seperti ini masi jarang digunakan pada pembuatan musik video khususnya di Indonesia.

Pada Tugas Akhir ini peneliti akan membuat sebuah musik video dari salah satu penyanyi solo indie di Yogyakarta, yaitu The Story after dengan judul Melody. Pembuatan musik video ini menggunakan unsur animasi 2D dengan menggunakan teknik digital animasi. Bagaimana pembuatan musik video ini harus mengarah pada makna dari lagu yang harus disampaikan tetapi tidak membuat penonton merasa bosan. Animasi yang digunakan nanti seperti motion text dan montion grafik.

Diharapkan musik video ini nantinya dapat meningkatkan popularitas penyanyi solo The Story After, sebagai konten entertaiment yang mampu bersaing di hiburan musik Indonesia serta menjadi inspirasi bagi penonton dan para penyanyi maupun grup band lainya serta memperkenalkan animasi 2D dalam industri musik Indonesia.

Kata Kunci: The Story After, Musik Video, Animasi 2D

### ABSTRACT

Musik video or more in the know with the clip video is media used for singers or bands to promete their songs to the public. Making music with 2D animation course interesting by using digital animation tecniques such and this technique is still rarely used in the making of the music video, especially in Indonesia.

In this thesis researcher will make a music video of one of the indie solo singer in Yogyakarta, namely The Stort After and the title song Melody. The making of music video using the elements of 2D animation using digital animation tecniques. How does the music making of this video should lead to the meaning of the song to be delivered but does not make the audience feel bored. Animation is used later as motion text and motion graphics.

This music video is expected later can increase the popularity soloists The Story After, as entertaiment content that can compete in the Indonesia music entertaiment as well as an inspiration for the audience and the singers and other band grup and introduce 2D animation in the Indonesia music industry.

Keyword: The Story After, Musik Video, Animation 2D.